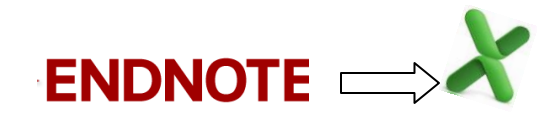

Export an Endnote X6 Library to Excel Based on *Getting Started EndNote X5* by Sue London and Rick Ralston Ruth Lilly Medical Library at Indiana University, 2012. (pages 23-25) <u>http://bit.ly/1bFo2pR</u>

1. Choose Tab Delimited style in the Style Manager in EndNote. If not available, find it in Style Manager via the Edit menu. (Edit>Output Styles>Open Style Manager. Find Tab Delimited style in list, checkmark, close edit window: it will now be available.)

| 😻 diabetesX6 Copy .enl |           |  |  |  |  |  |  |  |  |
|------------------------|-----------|--|--|--|--|--|--|--|--|
| 👔 🌒 😵 Tab Delimited    | •         |  |  |  |  |  |  |  |  |
| My Library             | 🛛 🖉 Autho |  |  |  |  |  |  |  |  |
| All References (235)   | Viljoe    |  |  |  |  |  |  |  |  |
|                        | Tsuch     |  |  |  |  |  |  |  |  |

 Go to Edit > Output Styles > Edit Tab Delimited.

| EndNote X6 - diabetesX6 Copy .enl |      |                        |        |       |       |   |                              |            |  |
|-----------------------------------|------|------------------------|--------|-------|-------|---|------------------------------|------------|--|
| ile                               | Edit | References             | Groups | Tools | Windo | w | Help                         |            |  |
|                                   |      | Undo                   |        | Ctr   | I+Z   |   |                              |            |  |
|                                   |      | Cut                    |        | Ctr   | I+X   |   |                              |            |  |
|                                   |      | Сору                   |        | Ctr   | +C    |   |                              |            |  |
|                                   |      | Paste                  |        | Ctr   | l+V   |   |                              |            |  |
|                                   |      | Paste With Text Styles |        |       |       |   |                              |            |  |
|                                   |      | Clear                  |        |       |       |   | - 🖓 🕶 🔍 🗲                    | <b>J</b> 🖣 |  |
|                                   |      | Select All             |        | Ctr   | I+A   | Ø | Author                       | Year       |  |
|                                   |      | Copy Formatt           | ted    | Ctr   | I+K   |   | Viljoen, A.; Sinclair, A. J. | 2011       |  |
|                                   |      | Find and Repl          | ace    | Ctr   | I+R   |   | Tsuchiya, A.; Tsunoda, R     | 2010       |  |
|                                   |      | Font                   |        |       | -     |   | Woodard, L. D.; Urech, T     | 2011       |  |
|                                   |      | Size                   |        |       |       |   | Su, G.; Mi, S.; Tao, H.; Li, | 2011       |  |
|                                   |      | Style                  |        |       |       |   | Pratipanawatr, T.; Rawd      | 2010       |  |
|                                   |      | Style                  |        |       | ·     |   | Lievre, M. M.; Moulin, P     | 2011       |  |
|                                   |      | Output Styles          |        |       | •     |   | New Style                    |            |  |
|                                   |      | Import Filters         |        |       | •     |   | Edit "Tab Delimited"         |            |  |
|                                   |      | Connection F           | iles   |       | •     |   | Edit "APA 6th"               |            |  |
|                                   |      | Preferences            |        |       |       |   | Open Style Manager           |            |  |

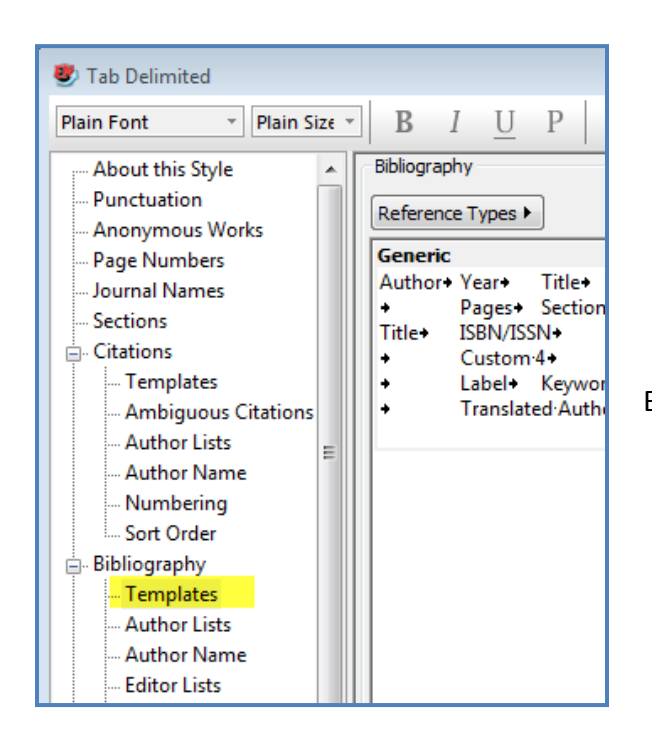

3. In the Tab Delimited edit window click on Bibliography > Templates.

3. A new template must be created for each type of reference (journal, book, etc.) that you want to export to Excel. In this example, the Reference Type *journal article* was chosen by using the pulldown menu and then clicking on **Journal Article**.

> Note: Different reference types have different fields that you may want to include in your spreadsheet.

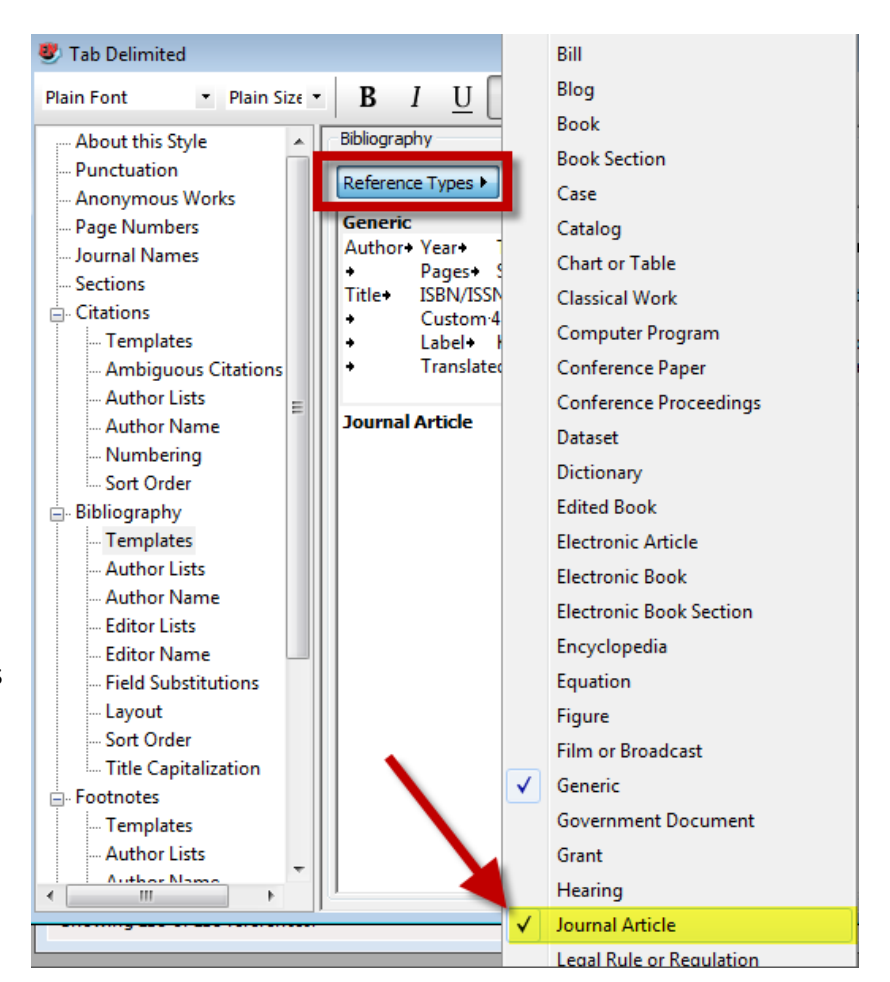

5. Build the Journal Article template first. The following nine fields were entered to create a new template by clicking on the Insert Field button in the upper right corner of the edit window: Author - Year - Title - Journal - Volume - Issue - Pages - Accession Number - URL

| EndNote X6 - Tab Delimited                                                                                                    | the second second secon | End of Paragraph                                                                                                    |
|----------------------------------------------------------------------------------------------------|----------------------------------------------------------------------------------------------------|----------------------------------------------------------------------------------------------------|
| File Edit References Groups Tools Window                                                                                                    | Tab                                                                                                    |                                                                                                    |
|                                                                                                    |                                                                                                    | Forced Separation<br>Link Adjacent Text<br>Singular/Plural                                                                                                    |
| 😻 d 😻 Tab Delimited                                                                                                    |                                                                                                    | Record Number<br>Reference Type                                                                                                    |
| Plain Font Plain Size   About this Style  Punctuation  Anonymous Works  Page Numbers  Journal Names  Citations  Citations  Citations  Author Lists  Author Vame  Numbering Soft Order  Bibliography | B       I       U       P       A <sup>1</sup> Σ       A <sub>BC</sub> bliography       Leference Types →       Insert Field →       Insert Field →         ceneric       Number of Volumes +       Number Pages +       Section + Tertiary-Author + Tertiary-Author + Tertiary-Title         Edition + Date +       Type of Work +       Subsidiary-Author forthort Title +       Alternate Title         Edition + Date +       Original Publication +       Reprint Edition +       Reviewed Item +       Custom 1         Custom 7 +       Custom 3 +       Custom 4 +       Custom 5 +       Custom 6         Custom 7 +       Custom 4 +       Custom 6 +       Custom 6         Custom 7 +       Custom 7 +       Custom 6 +       Custom 7 +         Custom 7 +       Custom 8 +       Accession Number +       Cabel         Keywords +       Abstract Notes +       REsearch Notes +       URL +       File Attachments + Author Address         Figure +       Caption + Access Date +       Translated Author ∓ranslated Title +       Name of Database         Database Provider anguage <sup>4</sup> Subsidiary +       Name of Database                                                                                                    | Author       Year       Title       Journal       Volume       Issue       Pages       Start Page       Epub Date       Date       Type of Article       Short Title |

6. Each field name <u>must</u> be followed by a Tab character + ). Click on the Insert Field button and select Tab after each field.

7. After the last field, instead of the Tab, insert the "End of Paragraph" character (¶) using the Insert Field button.

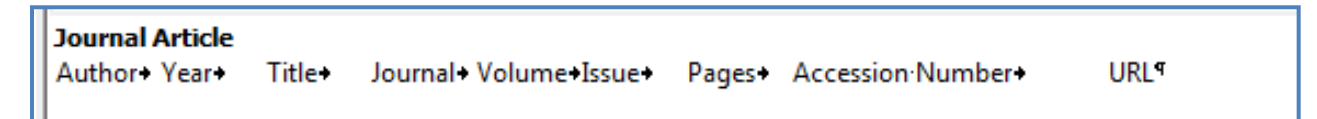

- 8. Repeat the process for each Reference Type (book, newspaper article, grant, etc.) that you want to export into Excel.
- 9. After all of the reference tab-delimited types desired have been created, save the new style you have created with a unique name. (File>Save As>)

| 8 23           |
|----------------|
| Save<br>Cancel |
|                |

10. Now make your new EndNote style available as you work:

Go to Edit > Output Styles >Open Style Manager. From the EndNote Styles dialog box, find your new style and checkmark. Close the dialog box. The style is now available for use in the open EndNote program.

TIP: EndNote Excel Export style is a tool for creating Excel spreadsheets rather than bibliographies. When building a template, include fields that may be useful beyond bibliographic use, such as abstract, label, and notes.

HOWEVER, some fields unexpectedly create problems in the import process, such as the *keywords* field. Be prepared to eliminate fields from your style if your import is not working properly!

- 11. Back in EndNote, choose the new style that you have created and then select the reference(s) you want to export into Excel.
- 12. From the Edit menu, choose Copy Formatted.

| 9 Er | anot | e xo - vijoen, 2011 # | 1       |        |     |                              |      | _                  |
|------|------|-----------------------|---------|--------|-----|------------------------------|------|--------------------|
| File | Edit | References Group      | s Tools | Window | v H | Help                         |      |                    |
|      |      | Undo                  | Ct      | rl+Z   |     |                              |      |                    |
|      |      | Cut                   | Ct      | rl+X   |     |                              |      |                    |
|      |      | Сору                  | Ct      | rl+C   |     |                              |      |                    |
|      |      | Paste                 | Ct      | rl+V   |     |                              |      |                    |
|      |      | Paste With Text Style | s       |        |     |                              |      |                    |
|      |      | Clear                 |         | 01     | rt  | -   📲 🕶 🔍 🖊                  | ノ 🍋  | ]  🧐 📁   🗋         |
|      |      | Select All            | Ct      | rl+A   | Ŋ   | Author                       | Year | Title              |
|      |      | Copy Formatted        | Ct      | rl+K   |     | Viljoen, A.; Sinclair, A. J. | 2011 | Diabetes and insu  |
|      |      | Find and Replace      | Ct      | rl+R   |     | Tsuchiya, A.; Tsunoda, R     | 2010 | Diabetic mastopa   |
|      |      | Font                  |         | •      |     | Woodard, L. D.; Urech, T     | 2011 | Impact of comor    |
|      |      | Size                  |         |        |     | Su, G.; Mi, S.; Tao, H.; Li, | 2011 | Association of gly |
|      |      | Stule                 |         |        |     | Pratipanawatr, T.; Rawd      | 2010 | Thailand Diabetic  |
|      |      | Style                 |         |        |     | Lievre, M. M.; Moulin, P     | 2011 | Detection of sile  |
|      |      | Output Styles         |         | - • I  |     | Hernandez, C.; Candell       | 2011 | Prevalence and ri  |
|      |      | Import Filters        |         |        |     | Altuner, D.; Suzen, S. H.;   | 2011 | Are PON1 Q/R 19    |
|      |      | Connection Files      |         |        |     | Mozaffari, M.; Tajik, A.;    | 2010 | Diabetes mellitus  |
|      |      | Preferences           |         |        |     | Wang, J. S.; Tu, S. T.; Lee  | 2011 | Contribution of p  |
|      |      |                       |         |        |     | Reynoso-Noveron, N.:         | 2011 | Estimated incider  |

- Open a blank workbook in Excel and paste (Ctrl+V) your saved references into the blank workbook.
- 14. Insert column headings as desired.

| C                                             | ) 🖬 🤊       | • (" • ) ; |                  | -                      |                         |         |                        |          | Book2 -            |
|-----------------------------------------------|-------------|------------|------------------|------------------------|-------------------------|---------|------------------------|----------|--------------------|
|                                               | Home        | Insert     | Page Lay         | /out For               | mulas (                 | Data Re | view Vi                | ew Add-  | Ins Acro           |
| Cut<br>La Copy<br>Paste<br>♀ ♀ Format Painter |             |            | Calibri<br>B I I | • 11<br><u>J</u> • 📰 • | • A a<br>3 • <u>A</u> • |         | <b>=</b> ≫.<br>∃ (‡ (‡ | Wrap     | Text<br>& Center * |
|                                               | Clipboar    | d 🖻        |                  | Font 😡 Alignment       |                         |         |                        |          | G.                 |
|                                               | H15         | •          | (                | f <sub>x</sub>         |                         |         |                        |          |                    |
|                                               | А           | В          | С                | D                      | E                       | F       | G                      | Н        | 1                  |
| 1                                             | K. Benhali  | 2011       | Type 2 dia       | Prim Care              | 5                       | 1       | 57-62                  | 20851071 |                    |
| 2                                             | K. Schimk   | 2010       | Helicobac        | Atheroscl              | 212                     | 1       | 321-6                  | 20839379 |                    |
| 3                                             | J. M. Petit | 2010       | Specifical       | The Journ              | 95                      | 12      | E430-6                 | 20826584 |                    |
| 4                                             | P. Ballo, N | 2010       | Impact of        | Diabetes I             | 90                      | 2       | 209-15                 | 20822822 |                    |
| 5                                             | R. Lawren   | 2009       | Are there        | J Prim Hea             | 1                       | 3       | 177-83                 | 20690380 |                    |
| 6                                             | Y. Yamasa   | 2010       | Long-term        | J Atheroso             | 17                      | 11      | 1132-40                | 20686324 |                    |
| 7                                             | R. S. Richa | 2010       | Blood visc       | Br J Biome             | 67                      | 2       | 67-70                  | 20669761 |                    |
| 8                                             | N. Papana   | 2010       | Associatio       | Journal of             | 4                       | 4       | 803-7                  | 20663441 |                    |
| 9                                             |             |            |                  |                        |                         |         |                        |          |                    |
| 10                                            |             |            |                  |                        |                         |         |                        |          |                    |

## 8/6/2013

(cc)

Health Sciences Library System, University of Pittsburgh.

Except where otherwise noted, this work is licensed under http://creativecommons.org/licenses/by/3.0/